# In der Kiosk App

### Wo?

Einchecken mit NFC als Kiosk Admin

### Optionen

- Kiosk-Sprache (Dropdown)
- Bei Sentry anmelden
- Kiosk Name
- Android-Geräte-ID
- Software-Version
- Update auf / Sie sind auf dem neuesten Stand / Update starten (Button)
- Custom update URL
- Webdesk-Konfiguration verwenden
- Automatische Aktualisierung einschalten
- Automatische Konfigurationsaktualisierung einschalten
- Neueste Konfig laden (Button)
- Kiosk-Log einschalten
- Live-Log-Konsole anzeigen
- Aktuelle Kiosk-Voreinstellung (Dropdown
- TA-Anwesenheitswerte anzeigen
- Projekte als verschachtelt anzeigen
- Aktion beim Kartenlesen (Dropdown)

## Im Webdesk

#### Wo?

Unter Administration --> Kiosk --> Kiosk öffnen

### Kiosk Einstellungen Ansicht

• asdfasdf

### Kiosk Projekte Ansicht

Hier kann man Projekte dem Kiosk zuweisen. Dazu wählt man das jeweilige Oberste-Ebene-Projekt aus und dadurch werden sämtliche Unterprojekte auf diesem Kiosk verfügbar. Man kann NUR Oberste-Ebene Projekte einem Kiosk zuweisen.